# Cadastro de horário de trabalho vigente SIGRH

### 1º passo: Cadastrar o Horário de trabalho do setor

O chefe de unidade deverá cadastrar o horário de funcionamento do setor.

SIGRH – Menu Servidor – Chefia de Unidade - Dimensionamento – alterar turno de trabalho da unidade.

| FRS - SIGRH - Recursos H              | imanos                            | Ajı                                           | uda   |
|---------------------------------------|-----------------------------------|-----------------------------------------------|-------|
|                                       |                                   | 🦉 Módulos 🛛 🔞 C                               | Caixa |
| · · · · · · · · · · · · · · · · · · · |                                   | 🚽 🛁 Menu Servidor 🔗 A                         | lter  |
| 🕼 Avaliação   📝 Capacitaça            | 🔀 Chefia de Unidade   🔾 Consultas | 🌻 Escritório de Ideias   🤣 Férias   🧟 Serviço | os    |
|                                       | Acidente de Trabalho              |                                               |       |
|                                       | Aposentadoria 🕨                   |                                               |       |
| Não bá potícias cadastrada            | Capacitação 🕨                     |                                               |       |
|                                       | Carteira de Vacina                |                                               |       |
|                                       | Concursos                         |                                               |       |
|                                       | Dados Pessoais/Funcionais         |                                               |       |
|                                       | Dimensionamento                   | Atribuições da Unidade                        |       |
| -                                     | Escalas de Trabalho               | Alterar Turno de Trabalho da Unidade 🛛 🕇 🕇    |       |
|                                       | Férias 🕨                          | Descrever Processo de Trabalho                |       |
| Dados 2                               | Histórico de Designação           | Força de Trabalho őes                         |       |
|                                       | Homologação de Frequência         | Geral                                         |       |
|                                       | Homologações 🕨                    | Localização •                                 |       |
| 🗙 Férias ا ∔                          | Hora Extra                        | Relatórios                                    |       |
|                                       | Horário de Trabalho               | Setores de Trabalho                           |       |
|                                       | Projetos de Cursos e Concursos    |                                               |       |
|                                       | Remoção 🕨                         |                                               |       |
|                                       | Solicitação de Vagas de Docente 🔸 |                                               |       |

Escrever a sua unidade de lotação (setor) no campo "unidade" e selecionar a opção correspondente ao seu campus.

| Menu Dimensionamento > Alterar Turno de Trabalho da Unidade                                                                                                    |
|----------------------------------------------------------------------------------------------------|
|                                                                                                    |
| Selecione uma unidade para alteração do turno de trabalho.                                                                                                    |
| Após selecionar a unidade desejada, indique o horário de abertura e fechamento para a mesma. O turno de trabalho da unidade será configurado automaticamente,<br>de acordo com os horários inseridos. Também é possível selecionar o turno e assim serão configurados os horários padrões do turno.                                                               |
| Abaixe segue os horários padrões de abertura e fechamento dos turnos:                                                                                                    |
| MANHÃ: 07:00 às 13:00     TARDE: 12:00 às 13:00     NOITE: 18:00 às 22:30     MANHÃ E TARDE: 07:00 às 19:00     TARDE E NOITE: 12:00 às 22:30     MANHÃ,TARDE E NOITE: 07:00 às 22:30     MANHÃ,TARDE E NOITE: 07:00 às 22:30     ININTERRUPTO: 00:00 às 23:59 Observação: O horário de abertura e fechamento desconsidera os intervalos para refeição previstos. |
| Alteração do Turno de Trabalho da Unidade                                                                                                    |
|                                                                                                    |
| Unidade: * []                                                                                                    |
| Alterar Cancelar                                                                                                    |
| * Campos de preenchimento obrigatório.                                                                                                    |

#### MENU DIMENSIONAMENTO > ALTERAR TURNO DE TRABALHO DA UNIDADE

Selecione uma unidade para alteração do turno de trabalho.

Após selecionar a unidade desejada, indique o horário de abertura e fechamento para a mesma. O turno de trabalho da unidade será configurado automaticamente de acordo com os horários inseridos. Também é possível selecionar o turno e assim serão configurados os horários padrões do turno.

Abaixe segue os horários padrões de abertura e fechamento dos turnos:

- MANHÃ: 07:00 às 13:00

- MANHA: 07:00 às 13:00
  TARDE: 12:00 às 19:00
  NOITE: 18:00 às 22:30
  MANHĂ E TARDE: 07:00 às 19:00
  TARDE E NOITE: 12:00 às 22:30
  MANHĂ, TARDE E NOITE: 07:00 às 22:30
  ININTERRUPTO: 00:00 às 23:59

Observação: O horário de abertura e fechamento desconsidera os intervalos para refeição previstos.

| Alteração do Turno de Trabalho da Unidade                  |
|------------------------------------------------------------|
| Unidade: *                                                 |
| Sigla: CGP-CAN                                             |
| Município - Estado: CANOAS                                 |
| Unidade Responsável Orçamentária: CAMPUS CANOAS (11.01.03) |
| Código: 11010311                                           |
| Categoria: UNIDADE                                         |
| Turno de Trabalho: * SELECIONE 🗸                           |
| Horário de Abertura: *                                     |
| Horário de Fechamento: *                                   |
| Alterar Cancelar                                           |
| + Compos do preoprisimento obrigatária                     |

os de preenchimento obrigatório

Após o cadastro do turno e horário do setor, aparecerá a mensagem abaixo, confirmando que a ação foi salva com sucesso.

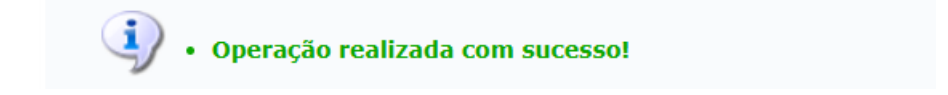

#### 2º Passo – Cadastrar o horário de trabalho vigente do servidor.

Após o cadastro do horário da unidade, os servidores podem cadastrar o seu horário de trabalho vigente. SIGRH -> Módulos -> Portal do Servidor -> Serviços -> Horário de Trabalho -> Cadastrar

|                             |                            |                         |                            |                            | 🗿 Módulos                 | 🝏 Caixa Postal        | 🍗 Abrir Chamado                |          |
|-----------------------------|----------------------------|-------------------------|----------------------------|----------------------------|---------------------------|-----------------------|--------------------------------|----------|
|                             |                            |                         |                            |                            | 😋 Menu Servidor           | Alterar Senha         | 🙆 Ajuda                        |          |
| 🍃 Avaliação                 | 🍃 Capacitação   🔝          | Chefia de Unidade       | 🔍 Consultas   🥊            | Escritório de Ideias       | s   🖏 Férias   🧕          | Serviços   🔜 Solicita | ções                           |          |
|                             |                            |                         | Módulos                    | do SIGRH                   |                           |                       |                                | ×        |
| MENU PRINCIE                | PAL                        |                         |                            |                            | •                         | Portais               |                                | <b>^</b> |
|                             |                            |                         |                            |                            |                           |                       |                                |          |
| <b>1</b>                    | 12                         | 12                      | •                          | 2                          | <b>E</b>                  | - &                   | <u>a</u>                       |          |
| Administração de<br>Pessoal | Agenda                     | Aposentadoria           | Assistência ao<br>Servidor | Atendimento ao<br>Servidor | Auxílios/<br>Solicitações | Portal do Servidor    | Portal da Chefia da<br>Unidade |          |
| 22                          |                            |                         | 22                         | -                          |                           | 8                     | ۵.                             |          |
| Gestão de Pessoas           | Avaliação de<br>Desempenho | Banco de Vagas          | Capacitação                | Cadastro                   | Colegiados                | Portal do Gestor      | Portal da Auditoria            |          |
| *                           |                            | Q                       | - 🛃                        | 9                          | ×                         | &                     | &                              |          |
| Comissões                   | Concursos                  | Consultas<br>Funcionais | Dimensionamento            | Escritório de Ideias       | Férias                    | Portal do Docente     | Portal do Aluno                |          |
| 6                           | <b>S</b>                   | <u>ک</u>                | •                          | 2                          |                           | &                     |                                |          |
| Financeiro                  | Frequência                 | Integração SIAPE        | Plano de Saúde             | Segurança do<br>Trabalho   |                           | Portal do Estagiário  |                                |          |

|      | 🏓 Módulos     |     | 🝏 Caixa Postal             | 🍗 Abrir Chama | dd | D |     | 100000000000000000000000000000000000000 |
|------|---------------|-----|----------------------------|---------------|----|---|-----|-----------------------------------------|
|      | 省 Menu Servid | or  | 😤 Alterar Senha            | 🥝 Ajuda       |    |   |     |                                         |
| eias | 🖏 Férias      | 1 3 | Serviços   🛃 Solicitaçã    | ies           |    |   |     |                                         |
|      |               |     | Agregados                  |               | •  |   |     | 12110111                                |
|      |               |     | Atualizar Dados Pessoais   |               | •  | A |     |                                         |
|      |               |     | Autorizar Acesso à DIRPF   |               |    |   |     |                                         |
|      |               |     | Carteira Funcional         |               | •  |   |     |                                         |
|      |               |     | Comunidades Virtuais       |               |    |   |     | Participan -                            |
|      |               |     | Carteira de Vacina         |               | •  |   |     |                                         |
|      |               |     | Declaração de Acumulaçã    | ão de Cargos  |    | - |     |                                         |
|      |               |     | Dependentes                |               | •  |   |     |                                         |
|      |               |     | Documentos                 |               | •  |   |     | 111111111                               |
| •    | De:           | siç | Inscrição para Fiscal do V | /estibular    |    |   |     |                                         |
|      |               |     | Prestação de Contas        |               | •  | r |     | in the second                           |
|      |               |     | Projeto de Curso/Concurs   | 50            | •  |   |     |                                         |
| io   |               |     | Horário de Trabalho        |               | •  | C | a   | adastrar                                |
|      |               |     | Módulo da Biblioteca       |               |    | L | ist | istar/Altera                            |
|      |               |     | Ouvidoria                  |               |    | С | or  | oncessão E                              |
|      |               |     | Relatório de Aquisições    |               |    |   |     |                                         |

Informar o período de vigência: anual.

Tipo de regime de trabalho: Regular/Fixo.

Selecionar sua unidade de localização.

Informar horário de início e término (considerando intervalo de almoço), selecionando os dias semanais, totalizando a carga horária de sua Jornada de Trabalho.

Clique em Adicionar.

| Dat                                                                                                    | DOS DO SERVIDOR            |                     |                       |         |  |  |  |  |
|----------------------------------------------------------------------------------------------------|----------------------------|---------------------|-----------------------|---------|--|--|--|--|
| DADOS PESSOAIS/FUNCIONAIS                                                                                                    |                            |                     |                       |         |  |  |  |  |
| Servidor:                                                                                                    |                            |                     |                       |         |  |  |  |  |
| CPF:                                                                                                    |                            |                     |                       |         |  |  |  |  |
| Data de Admissão: +0/00/2010-                                                                                                    |                            |                     |                       |         |  |  |  |  |
| Categoria Funcional:                                                                                                    |                            |                     |                       |         |  |  |  |  |
| Cargo Emprego:                                                                                                    |                            |                     |                       |         |  |  |  |  |
| Jornada de Trabalho: 40 horas semanais                                                                                                    |                            |                     |                       |         |  |  |  |  |
| UNIDADES DO SERVIDOR                                                                                                    |                            |                     |                       |         |  |  |  |  |
| Tipo Nome                                                                                                    |                            | Horário de Abertura | Horário de Fechamento | Turno   |  |  |  |  |
| Unidade de Exercicio                                                                                                    | ,                          |                     |                       |         |  |  |  |  |
| Unidade de Localização                                                                                                    |                            |                     |                       |         |  |  |  |  |
|                                                                                                    | ,                          |                     |                       |         |  |  |  |  |
| HISTORICO DE LOCALIZAÇÕES                                                                                                    | Cadactro                   | 6                   | ituação               |         |  |  |  |  |
|                                                                                                    | Cadastro                   | A A                 | TIVO                  |         |  |  |  |  |
|                                                                                                    |                            |                     |                       |         |  |  |  |  |
| 🤯: Alterar Horário 🛛 🞯: Remover Horário                                                                                                    |                            |                     |                       |         |  |  |  |  |
| Configuração                                                                                                    | D DO HORÁRIO DE TR         | ABALHO              |                       |         |  |  |  |  |
| Período de Vigência: *                                                                                                    |                            |                     |                       |         |  |  |  |  |
| Tipo de Regime de Trabalho: * Regular/Fixo                                                                                                    |                            |                     |                       |         |  |  |  |  |
| Jornada de Trabalho: 40:00 horas semanais                                                                                                    |                            |                     |                       |         |  |  |  |  |
| Carga horária do regime regular: 40:00 horas semanais                                                                                                    |                            |                     |                       |         |  |  |  |  |
| Definição do Horário de Trabalho                                                                                                    |                            |                     |                       |         |  |  |  |  |
| Informações referentes aos dias e horários que o servidor trabalha em condições especiais.<br>Para cadastrar um horário é necessário preencher os dados solicitados e clicar em <b>Adicionar</b> . O horário cadastrado irá aparecer em uma listagem abaixo do<br>formulário.<br>Caso deseje realizar alguma alteração em qualquer horário já cadastrado, deve-se clicar em <b>Alterar Horário</b> . O sistema irá carregar as informações do horário<br>escolhido no formulário abaixo para que a atualização seja realizada. Para concluir a atualização dos dados clique em <b>Atualizar</b> . |                            |                     |                       |         |  |  |  |  |
| Unidade de Localização: *SELECIONE V                                                                                                    |                            |                     |                       |         |  |  |  |  |
| Horário de Início: * (HH:MM)                                                                                                    |                            |                     |                       |         |  |  |  |  |
| Horário de Término: * (HH:MM)                                                                                                    |                            |                     |                       |         |  |  |  |  |
| Dias da Semana: * Segunda-feira Terca-                                                                                                    | feira 🗌 Quarta-feira       | Ouinta-feira Se     | exta-feira Sábado 🔲 D | Iomingo |  |  |  |  |
|                                                                                                    | Adicionar                  |                     |                       | oningo  |  |  |  |  |
|                                                                                                    | Automat                    |                     |                       |         |  |  |  |  |
| Nenhum horár                                                                                                    | io registrado para este se | rvidor.             |                       |         |  |  |  |  |
| Cadastra                                                                                                    | ar << Voltar Cancelar      | •                   |                       |         |  |  |  |  |
| * Campos                                                                                                    | de preenchimento obrigat   | ório.               |                       |         |  |  |  |  |

Após adicionar, o horário aparecerá logo abaixo.

Clique em Cadastrar.

i

|                                                                                                    | Configuraçã          | o do Horári           | d de Trabalho                                                     |                                  |       |  |  |  |
|----------------------------------------------------------------------------------------------------|----------------------|-----------------------|-------------------------------------------------------------------|----------------------------------|-------|--|--|--|
| Período de Vigência: 🖈 01/11/2                                                                                                    | 024 📑 a 31/12/2024   |                       |                                                                   |                                  |       |  |  |  |
| Tipo de Regime de Trabalho: 🔹 Regula                                                                                                    | /Fixo 🗸              |                       |                                                                   |                                  |       |  |  |  |
| Jornada de Trabalho: 40:00 h                                                                                                    | oras semanais        |                       |                                                                   |                                  |       |  |  |  |
| Carga horária do regime regular: 40:00 h                                                                                                    | oras semanais        |                       |                                                                   |                                  |       |  |  |  |
| Definição do Horário de Trabalho                                                                                                    | )                    |                       |                                                                   |                                  |       |  |  |  |
| Informações referentes aos dias e horários que o servidor trabalha em condições especiais.<br>Para cadastrar um horário é necessário preencher os dados solicitados e clicar em Adicionar. O horário cadastrado irá aparecer em uma listagem abaixo do<br>formulário.<br>Caso deseje realizar alguma alteração em qualquer horário já cadastrado, deve-se clicar em Alterar Horário. O sistema irá carregar as informações do horário<br>escolhido no formulário abaixo para que a atualização seja realizada. Para concluir a atualização dos dados clique em Atualizar.<br>Unidade de Localização: *SELECIONE<br>Horário de Início: * (HH:MM)<br>Horário de Término: * (HH:MM) |                      |                       |                                                                   |                                  |       |  |  |  |
| Dias da Semana: 🖈 🗌 S                                                                                                    | egunda-feira 🗌 Terça | -feira 🗌 Quart        | a-feira 🗌 Quinta-feira 🗌 S                                        | Sexta-feira 🗆 Sábado 🗆 Dor       | ningo |  |  |  |
|                                                                                                    |                      | Adicionar             |                                                                   |                                  |       |  |  |  |
|                                                                                                    | ~                    |                       |                                                                   |                                  |       |  |  |  |
|                                                                                                    | 🔟 Horário d          | efinido por esca      | las de trabalho.                                                  |                                  |       |  |  |  |
| HORÁRIOS DE TRABALHO CADASTRADOS                                                                                                    |                      |                       |                                                                   |                                  |       |  |  |  |
| Unidade de Localização                                                                                                    | Horário de<br>Início | Horário de<br>Término | Dias da Semana                                                    | Total de Horas na<br>Localização |       |  |  |  |
|                                                                                                    | 08:00                | 12:00                 | <mark>Segunda, Terça, Quarta, Quint</mark><br>S <mark>exta</mark> | a, 20:00                         | 🥪 🤕   |  |  |  |
| (44-04-09-44)                                                                                                    | 13:30                | 17:30                 | Segunda, Terça, Quarta, Quint<br>Sexta                            | a, 20:00                         | 🤯 🥑   |  |  |  |
|                                                                                                    |                      |                       | Total de He                                                       | oras: 40:00                      |       |  |  |  |
|                                                                                                    |                      | an a cardada          | Connection                                                        |                                  |       |  |  |  |
|                                                                                                    | Cadastr              | ar << voitar          | Cancelar                                                          |                                  |       |  |  |  |
|                                                                                                    |                      |                       |                                                                   |                                  |       |  |  |  |

Após clicar em Cadastrar, aparecerá a mensagem no topo da página, conforme abaixo:

Horário de trabalho efetivado com sucesso!
Horário de Trabalho cadastrado(a) com sucesso!

**Nota:** Caso apareça a mensagem abaixo, em vermelho, é porque o Chefe da Unidade, ainda não cadastrou o horário do setor. Sendo assim, entre em contato com seu chefe e solicite o cadastro do horário de funcionamento do setor.

| (x) fechar mensagens |  |
|----------------------|--|
|                      |  |

### Cadastro de horário de trabalho dos servidores pelo perfil de Chefe de Unidade

Caso seja necessário, também é permitido que o Chefe de Unidade cadastre o horário dos servidores pelo caminho: Portal do Servidor -> Chefia de Unidade -> Horário de Trabalho -> Cadastrar.

|   |                                 |    |     |          |         |                |       |        |        | A Mice   |
|---|---------------------------------|----|-----|----------|---------|----------------|-------|--------|--------|----------|
| I | Chefia de Unidade   🔍 Consult   | as | 1 ( | escri    | tório d | e Ideia        | s   🔇 | 🕽 Féri | as   💈 | Serviços |
|   | Acidente de Trabalho            | •  |     |          |         |                |       |        |        |          |
|   | Aposentadoria                   | •  |     |          |         |                |       |        |        |          |
| 2 | Capacitação                     | •  |     |          |         |                |       |        |        |          |
|   | Carteira de Vacina              | •  |     |          |         |                |       |        |        |          |
|   | Concursos                       | ٠  |     |          |         |                |       |        |        |          |
|   | Dados Pessoais/Funcionais       |    |     |          |         |                |       |        |        |          |
|   | Dimensionamento                 | •  |     |          |         |                |       |        |        |          |
|   | Escalas de Trabalho             | •  |     |          |         |                |       |        |        |          |
|   | Férias                          | ٠  |     |          | _       |                |       | -      | _      |          |
|   | Histórico de Designação         |    |     | -        | Solicit | tação<br>Inica |       |        | Design | ações    |
|   | Homologação de Frequência       | •  |     | -        |         |                |       |        |        |          |
|   | Homologações                    | •  |     |          |         |                |       |        |        |          |
|   | Hora Extra                      | •  |     | 00       | Capad   | itacão         |       |        |        |          |
|   | Horário de Trabalho             | •  |     | Cadast   | rar     |                |       |        |        |          |
|   | Projetos de Cursos e Concursos  | •  |     | Listar/A | Alterar |                |       |        |        |          |
|   | Remoção                         | •  |     | Homolo   | gar     |                |       |        |        |          |
|   | Solicitação de Vagas de Docente | •  |     | Relatór  | ios     |                | •     |        |        |          |
|   |                                 |    |     | Conces   | são Es  | pecial         | •     |        |        |          |

Informar o nome do servidor - e selecionar abaixo, na seta verde.

| \overline 📝 Avaliação   📝 Capaci | tação   🔝 Chefia de Unidade | 🔍 Consultas   🌻 Escritório de Ideias   🤣 Férias   🧟 Serviços | 🛃 Solicitações   |
|----------------------------------|-----------------------------|--------------------------------------------------------------|------------------|
| PORTAL DO SERVIDOR               | > CADASTRAR HORÁRIO         | de Trabalho                                                  |                  |
|                                  |                             | INFORME OS CRITÉRIOS DE BUSCA                                |                  |
|                                  | Servidor:                   | ų sul                                                        |                  |
|                                  | Unidade de Exercício:       |                                                              | ]                |
|                                  | Categoria:                  | SELECIONE V                                                  |                  |
|                                  | Período de Admissão:        | iii até                                                      |                  |
|                                  |                             | Buscar Cancelar                                              |                  |
|                                  |                             |                                                              |                  |
|                                  |                             | 🜍: Selecionar Servidor                                       |                  |
|                                  |                             | SERVIDORES (1)                                               |                  |
| Matrícula Nome                   | Categoria                   | Unidade de Exercício                                         | Data de Admissão |
|                                  |                             |                                                              |                  |
|                                  |                             | Pag. 1 🗸                                                     | <b>A</b>         |
|                                  |                             | 1 Registro(s) Encontrado(s)                                  |                  |
|                                  |                             | Portal do Servidor                                           |                  |

Informar o período de vigência: anual.

Tipo de regime de trabalho: Regular/Fixo.

Selecionar sua unidade de localização.

Informar horário de início e término (considerando intervalo de almoço), selecionando os dias semanais, totalizando a carga horária de sua Jornada de Trabalho.

Clique em Adicionar.

| Dados do Servidor                                                                                                    |                                                                                                    |                             |  |  |  |  |  |
|----------------------------------------------------------------------------------------------------|----------------------------------------------------------------------------------------------------|-----------------------------|--|--|--|--|--|
| DADOS PESSOAIS/FUNCIONAIS                                                                                                    |                                                                                                    |                             |  |  |  |  |  |
| Servidor:                                                                                                    |                                                                                                    |                             |  |  |  |  |  |
| CPF: CPF:                                                                                                    |                                                                                                    |                             |  |  |  |  |  |
| Data de Admissão: #0/00/2010                                                                                                    |                                                                                                    |                             |  |  |  |  |  |
| Categoria Funcional:                                                                                                    |                                                                                                    |                             |  |  |  |  |  |
| Cargo Emprego:                                                                                                    |                                                                                                    |                             |  |  |  |  |  |
| Jornada de Trabalho: 40 horas semanais                                                                                                    |                                                                                                    |                             |  |  |  |  |  |
| UNIDADES DO SERVIDOR                                                                                                    |                                                                                                    |                             |  |  |  |  |  |
| Tipo Nome                                                                                                    | Horário de Abertura Horário de Fecha                                                                                                    | imento Turno                |  |  |  |  |  |
| Unidade de Lotação                                                                                                    |                                                                                                    |                             |  |  |  |  |  |
| Unidade de Localização                                                                                                    |                                                                                                    |                             |  |  |  |  |  |
| HISTÓRICO DE LOCALIZAÇÕES                                                                                                    |                                                                                                    |                             |  |  |  |  |  |
| Localização                                                                                                    | Cadastro Situação                                                                                                    |                             |  |  |  |  |  |
|                                                                                                    | ATIVO                                                                                                    |                             |  |  |  |  |  |
|                                                                                                    |                                                                                                    |                             |  |  |  |  |  |
| 🤯: Al                                                                                                    | terar Horário 🛛 🔯 : Remover Horário                                                                                                    |                             |  |  |  |  |  |
| CONFIGU                                                                                                    | RAÇÃO DO HORÁRIO DE TRABALHO                                                                                                    |                             |  |  |  |  |  |
| Período de Vigência: *                                                                                                    |                                                                                                    |                             |  |  |  |  |  |
| Tipo de Regime de Trabalho: * Regular/Fixo                                                                                                    |                                                                                                    |                             |  |  |  |  |  |
| Jornada de Trabalho: 40:00 horas semanais                                                                                                    |                                                                                                    |                             |  |  |  |  |  |
| Carga horária do regime regular: 40:00 horas semanais                                                                                                    |                                                                                                    |                             |  |  |  |  |  |
| DEFINIÇÃO DO HORÁRIO DE TRABALHO                                                                                                    |                                                                                                    |                             |  |  |  |  |  |
|                                                                                                    |                                                                                                    |                             |  |  |  |  |  |
| Informações referentes aos dias e horários que o servidor trabalha<br>Para cadastrar um horário é necessário preencher os dados solicita<br>formulário.<br>Caso deseje realizar alguma alteração em qualquer horário já cada<br>escolhido no formulário abaixo para que a atualização seja realizar | , em condições especiais.<br>Idos e clicar em <b>Adicionar.</b> O horário cadastrado irá aparecer em uma listagem<br>Istrado, deve-se clicar em <b>Alterar Horário</b> . O sistema irá carregar as informaçõ<br>Ja. Para concluir a atualização dos dados clique em <b>Atualizar.</b> | abaixo do<br>ões do horário |  |  |  |  |  |
| Unidado do Localização: 🖈SELECTONE 🗙                                                                                                    |                                                                                                    |                             |  |  |  |  |  |
|                                                                                                    |                                                                                                    |                             |  |  |  |  |  |
|                                                                                                    |                                                                                                    |                             |  |  |  |  |  |
| Horario de Termino: * (HH:MM)                                                                                                    |                                                                                                    |                             |  |  |  |  |  |
| Dias da Semana: * 🗌 Segunda-feira 🗌                                                                                                    | Terça-feira 🗌 Quarta-feira 🗌 Quinta-feira 🗌 Sába                                                                                                    | do 🗌 Domingo                |  |  |  |  |  |
|                                                                                                    | Adicionar                                                                                                    |                             |  |  |  |  |  |
| Nenhur                                                                                                    | n horário registrado para este servidor.                                                                                                    |                             |  |  |  |  |  |
| C                                                                                                    | adastrar << Voltar Cancelar                                                                                                    |                             |  |  |  |  |  |
| * C                                                                                                    | ampos de preenchimento obrigatório.                                                                                                    |                             |  |  |  |  |  |

Após adicionar, o horário aparecerá logo abaixo.

## Clique em Cadastrar.

|                                                                                                    | Configuraçã                                                                                                    | io do Horário                                                                                  | ) DE TRABALHO                                                                                    |                                                                                      |     |
|----------------------------------------------------------------------------------------------------|----------------------------------------------------------------------------------------------------|------------------------------------------------------------------------------------------------|--------------------------------------------------------------------------------------------------|--------------------------------------------------------------------------------------|-----|
| Período de Vigência: 🖈 01/11/2024                                                                                                    | a 31/12/2024                                                                                                    |                                                                                                |                                                                                                  |                                                                                      |     |
| Tipo de Regime de Trabalho: 🖈 Regular/Fixo                                                                                                    | ~                                                                                                    |                                                                                                |                                                                                                  |                                                                                      |     |
| Jornada de Trabalho: 40:00 horas                                                                                                    | semanais                                                                                                    |                                                                                                |                                                                                                  |                                                                                      |     |
| Carga horária do regime regular: 40:00 horas                                                                                                    | semanais                                                                                                    |                                                                                                |                                                                                                  |                                                                                      |     |
| Definição do Horário de Trabalho                                                                                                    |                                                                                                    |                                                                                                |                                                                                                  |                                                                                      |     |
| Informações referentes aos dias e horários que o ser<br>Para cadastrar um horário é necessário preencher os<br>formulário.<br>Caso deseje realizar alguma alteração em qualquer l<br>escolhido no formulário abaixo para que a atualizaçã<br>Unidade de Localização: *SELECION<br>Horário de Início: * (HH<br>Horário de Término: * (HH<br>Dias da Semana: * ) Segun | vidor trabalha em c<br>dados solicitados e<br>norário já cadastrad<br>o seja realizada. Pa<br>E<br>E<br>MM)<br>da-feira | ondições especiais<br>clicar em <b>Adicion</b><br>o, deve-se clicar en<br>ra concluir a atuali | ar. O horário cadastrado irá ap<br>m Alterar Horário. O sistema<br>zação dos dados clique em Atu | parecer em uma listagem abaixo do<br>Irá carregar as informações do horá<br>Ializar. | rio |
|                                                                                                    |                                                                                                    | Adicional                                                                                      |                                                                                                  |                                                                                      |     |
|                                                                                                    | 📅 Horário d                                                                                                    | lefinido nor esca                                                                              | las de trabalho.                                                                                 |                                                                                      |     |
|                                                                                                    |                                                                                                    |                                                                                                |                                                                                                  |                                                                                      |     |
| Unidade de Localização                                                                                                    | Horário de                                                                                                    | Horário de                                                                                     | Dias da Semana                                                                                   | Total de Horas na                                                                    |     |
|                                                                                                    | 08:00                                                                                                    | 12:00                                                                                          | <mark>Segunda, Terça, Quarta, Qui</mark><br><mark>Sexta</mark>                                   | nta, 20:00                                                                           | 🥪 🥑 |
|                                                                                                    | 13:30                                                                                                    | 17:30                                                                                          | Segunda, Terça, Quarta, Qui<br>Sexta                                                             | nta, 20:00                                                                           | 🥪 🥑 |
|                                                                                                    |                                                                                                    |                                                                                                | Total de                                                                                         | Horas: 40:00                                                                         |     |
|                                                                                                    |                                                                                                    |                                                                                                |                                                                                                  |                                                                                      |     |
|                                                                                                    | Cadast                                                                                                    | rar << Voltar                                                                                  | Cancelar                                                                                         |                                                                                      |     |
|                                                                                                    | 🖈 Campos                                                                                                    | s de preenchimento                                                                             | o obrigatório.                                                                                   |                                                                                      |     |
|                                                                                                    |                                                                                                    |                                                                                                |                                                                                                  |                                                                                      |     |
|                                                                                                    |                                                                                                    |                                                                                                |                                                                                                  |                                                                                      |     |

Horário de trabalho efetivado com sucesso!
Horário de Trabalho cadastrado(a) com sucesso!

### **Outras funcionalidades:**

### Consultar os horários cadastrados:

O chefe de unidade pode realizar a consulta dos horários, conforme abaixo:

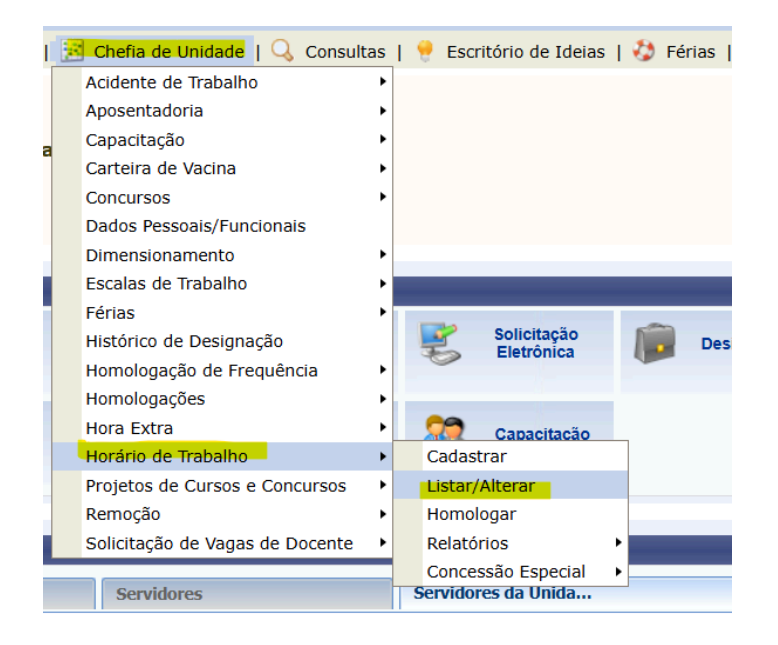

Preencher a Unidade, selecionar e clicar em buscar. Aparecerá logo abaixo os horários dos servidores cadastrados.

|                       | INFORME OS CRIT                                                                                                    | ÉRIOS DE BUSCA                                                                                                    |                                                                                               |                     |
|-----------------------|----------------------------------------------------------------------------------------------------|----------------------------------------------------------------------------------------------------|-----------------------------------------------------------------------------------------------|---------------------|
| Servidor:             |                                                                                                    |                                                                                                    |                                                                                               |                     |
| Unidade de Exercício  |                                                                                                    | ,                                                                                                    |                                                                                               |                     |
| Considerar Unidades   | Vinculadas à Unidade de Exercício                                                                                                    |                                                                                                    |                                                                                               |                     |
| 🗌 Tipo de Regime de T | abalho: Regular/Fixo 🗸                                                                                                    |                                                                                                    |                                                                                               |                     |
| Situação do Horário:  | SELECIONE                                                                                                    | ~                                                                                                    | •                                                                                             |                     |
|                       | Buscar                                                                                                    | Cancelar                                                                                                    |                                                                                               |                     |
| 1                     |                                                                                                    |                                                                                                    |                                                                                               |                     |
|                       |                                                                                                    |                                                                                                    |                                                                                               |                     |
|                       | Visualizar Dados do Horário de Trabalho                                                                                                    | 🧼 💖: Alterar Dados do Horár                                                                                                    | io de Trabalho                                                                                |                     |
| •                     | Lisualizar Dados do Horário de Trabalho<br>: Remover Configuração de Horário de T                                                                                                    | <ul> <li>P: Alterar Dados do Horár</li> <li>rabalho</li> <li>Cancelar Horário</li> </ul>                                                                                                    | io de Trabalho<br>9 de Trabalho                                                               |                     |
| +                     | <ul> <li>Visualizar Dados do Horário de Trabalho</li> <li>Remover Configuração de Horário de T</li> <li>HORÁRIOS DE TRABALI</li> </ul>                                                                                  | <ul> <li>V: Alterar Dados do Horár</li> <li>rabalho</li> <li>Cancelar Horáric</li> <li>CADASTRADOS (3)</li> </ul>                                                                                                    | io de Trabalho<br>o de Trabalho                                                               | _                   |
| idor                  | <ul> <li>Visualizar Dados do Horário de Trabalho</li> <li>Remover Configuração de Horário de T</li> <li>HORÁRIOS DE TRABALI</li> <li>Período de Vigência do</li> <li>Horário</li> </ul>                                 | <ul> <li>Participado e Alterar Dados do Horári</li> <li>Pancelar Horáric</li> <li>CADASTRADOS (3)</li> <li>Tipo de Regime de<br/>Trabalho</li> </ul>                                                                                                    | io de Trabalho<br>o de Trabalho<br>Situação                                                   | _                   |
| idor                  | <ul> <li>Visualizar Dados do Horário de Trabalho</li> <li>Remover Configuração de Horário de T</li> <li>HORÁRIOS DE TRABALI</li> <li>Período de Vigência do</li> <li>Horário</li> <li>01/11/2024 a 31/12/202</li> </ul> | Vertain and a second second seco | io de Trabalho<br>o de Trabalho<br>Situação<br>HORÃA:USRIO EFETIVADO                          | ي چ چ               |
| idor                  | Visualizar Dados do Horário de Trabalho     Semover Configuração de Horário de T     HORÁRIOS DE TRABALH     Período de Vigência do     Horário     01/11/2024 a 31/12/202     01/11/2024 a 31/12/202                   | Vertical and a second second sec | io de Trabalho<br>o de Trabalho<br>Situação<br>HORĂſi¿½RIO EFETIVADO<br>HORĂſi¿½RIO EFETIVADO | 역 등 전<br>역 등 전<br>역 |